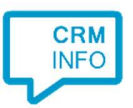

How to configure caller recognition and screen-pop for:

## MindSCOPE CURA

Contact replication method: None Screen pop method: URL

## Notes

For outbound dialing, simply select a phone number and press <Pause> (default hotkey) to dial.

## Configuration steps

1) Start by clicking 'add recognition' in the <u>Recognition Configuration Tool</u> (this is done automatically if no configuration has yet been configured). From the list of applications, choose 'MindSCOPE CURA', as shown below.

| Frechdeck                     |                            |                                 |                            | GoldMine.                | Highrise                  | - |
|-------------------------------|----------------------------|---------------------------------|----------------------------|--------------------------|---------------------------|---|
| Treshuesk                     | Freshservice               | Fuse5                           | Gilde Handsoft<br>Infodesk | Goldmine                 | Highrise CRM              |   |
| HubSpot                       | Inzcrm                     |                                 | medicom                    | A                        | Microsoft<br>Dynamici 365 |   |
| HubSpot                       | In2CRM                     | Infusionsoft                    | Medicom                    | Microsoft Access<br>2013 | Microsoft<br>Dynamics 365 |   |
|                               | E                          | 0                               | MINDBODY                   |                          | Microsoft<br>Dynamics CRM |   |
| Microsoft<br>Exchange 2010SP2 | Microsoft<br>Exchange 2013 | Microso <mark>ft</mark> Outlook | MINDBODY                   | MindSCOPE CURA           | MS Dynamics CRM           |   |
| Microsoft<br>Dynamics NAV     | NCCW                       | NCCW                            | NETSUITE                   | J.                       | pv                        |   |

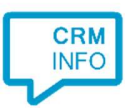

2) No further configuration is necessary for this application.

| Application pop-up installation                                                                      | ×         |
|----------------------------------------------------------------------------------------------------|-----------|
| /indSCOPE CURA info page                                                                             |           |
| ou do not need to configure a recognition data source. The script only requires the caller's number. |           |
|                                                                                                    |           |
|                                                                                                    |           |
|                                                                                                    |           |
|                                                                                                    |           |
|                                                                                                    |           |
|                                                                                                    |           |
|                                                                                                    |           |
|                                                                                                    |           |
|                                                                                                    |           |
|                                                                                                    |           |
|                                                                                                    |           |
|                                                                                                    |           |
|                                                                                                    |           |
|                                                                                                    |           |
|                                                                                                    |           |
|                                                                                                    |           |
| Back                                                                                                 | xt Cancel |

3) Provide the pop up URL for your MindSCOPE CURA account.

| CloudCTI Recognitio   | on Configuration Tool                  | >           |  |  |
|-----------------------|----------------------------------------|-------------|--|--|
| Provide the script    | name and the required parameters       |             |  |  |
| Provide the pop up UF | RL for your CURA account.              |             |  |  |
| Script name           | Show in MindSCOPE CURA                 |             |  |  |
| Parameters            |                                        |             |  |  |
| CURA pop up URL       | https://INSTANCE.mindscope.com/ACCOUNT |             |  |  |
|                       |                                        |             |  |  |
|                       |                                        |             |  |  |
| Automatically exec    | ute this script                        |             |  |  |
| Test script           |                                        | Next Cancel |  |  |

©2018 - This content may not be copied, reproduced, distributed without written permission from the author. All rights reserved.

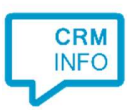

4) You can change or add additional scripts, press 'Next' to continue.

| Galaction pop-up installation                                                                                                    | ×                     |
|----------------------------------------------------------------------------------------------------|-----------------------|
| Which actions do you want to perform?<br>The 'Show in MindSCOPE CURA' script is preconfigured for MindSCOPE CURA. Optionally, you can add extra scripts to the inco | oming call notificati |
| Show in MindSCOPE CURA<br>Show the caller using the MindSCOPE CURA pop up application                                                                               | ۵                     |
| → Add a new script<br>Choose from a list of predefined scripts or create a custom script                                                                            |                       |
|                                                                                                    |                       |
|                                                                                                    |                       |
|                                                                                                    |                       |
| Back                                                                                                    | Cancel                |

5) Check the configuration summary and click finish to add the recognition from MindSCOPE CURA.

| G Application pop-up installation  | ×                  |
|------------------------------------|--------------------|
| Summary                            |                    |
| Application                        |                    |
| MindSCOPE CURA                     |                    |
| Recognition                        |                    |
| No recognition has been configured |                    |
| Scripts                            |                    |
| Show in MindSCOPE CURA:            |                    |
|                                    |                    |
|                                    |                    |
|                                    |                    |
|                                    |                    |
|                                    |                    |
|                                    |                    |
|                                    |                    |
|                                    |                    |
|                                    |                    |
|                                    |                    |
|                                    |                    |
|                                    | Back Finish Cancel |